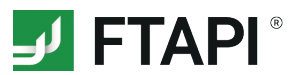

# **FTAPI Datarooms**

## Secure data storage and sharing

| lters<br>Sort Dataroom<br>Sort Dataroom                                                                                                    | s by name<br>s by owner                                                           |                                                                                                    | Vi<br>H<br>H          | ew<br>Show files a<br>Show files a | and folders as hie<br>and folders as list                | erarchy<br>:                        |  |  |  |
|----------------------------------------------------------------------------------------------------|-----------------------------------------------------------------------------------|----------------------------------------------------------------------------------------------------|-----------------------|------------------------------------|----------------------------------------------------------|-------------------------------------|--|--|--|
|                                                                                                    |                                                                                   |                                                                                                    | <b>FTAPI</b> App      |                                    |                                                          |                                     |  |  |  |
| 声 Dataroon                                                                                                    | Delivery You are logged in as: a.neuner@ftapi.com                                 |                                                                                                    |                       |                                    |                                                          |                                     |  |  |  |
| Filters                                                                                                    | Administration                                                                    | Files                                                                                                    | View                  |                                    | Search                                                   |                                     |  |  |  |
| <b>I</b>                                                                                                    | 1                                                                                 | ≓ <b>1 2</b> C                                                                                                    | # E                   |                                    |                                                          | Q 8                                 |  |  |  |
| <ul> <li>My Dataroo</li> <li>HOME</li> <li>Adminis</li> <li>Application</li> <li>Finance</li> <li>20</li> <li>20</li> <li>20</li> <li>20</li> <li>20</li> </ul> | ms<br>tration<br>cion management<br>5<br>16 minutes<br>17 minutes<br>cuments 2018 | Image: 2018 key performant with august 2018 minute         Image: 2018 minute         Image: 2018 minute <th>Use <b>1</b> button o</th> <th>AM 55 kB<br/>PM 35 kB<br/>AM 5 MB</th> <th>20/03/18 9:11 AM<br/>12/08/18 2:20 PM<br/>11/05/18 4:17 PM</th> <th>/Finances<br/>/Finances<br/>/Finances</th> | Use <b>1</b> button o | AM 55 kB<br>PM 35 kB<br>AM 5 MB    | 20/03/18 9:11 AM<br>12/08/18 2:20 PM<br>11/05/18 4:17 PM | /Finances<br>/Finances<br>/Finances |  |  |  |
|                                                                                                    |                                                                                   |                                                                                                    |                       |                                    |                                                          |                                     |  |  |  |

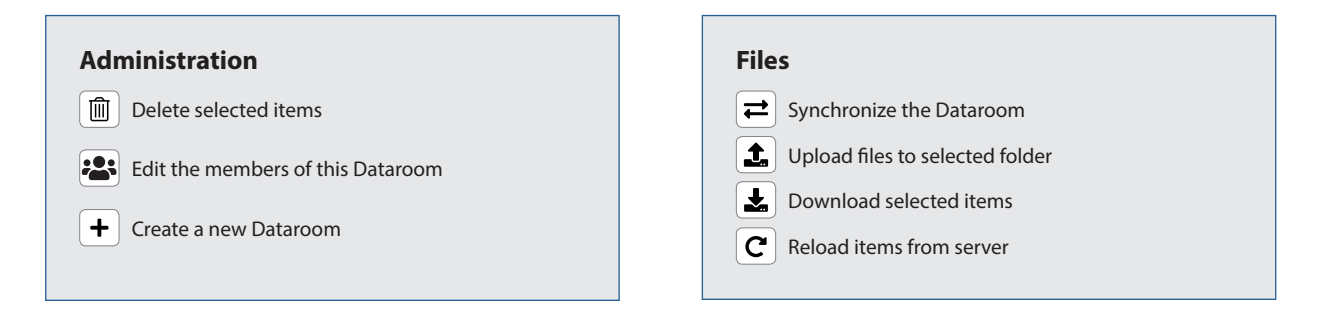

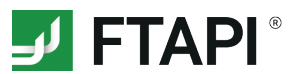

### Information on Datarooms

#### HOME Dataroom

Your HOME Dataroom is where you securely store your personal files and documents. It is provided automatically. No other users can be invited to your HOME Dataroom.

#### Creating a folder in a Dataroom

Select the Dataroom, click the empty space below the list of files/folders with the right mouse button and select *"New folder"*. Name the folder and upload your files to it.

#### Leaving a Dataroom

Select the data room, click right and select *"Leave Dataroom"*. You will *no longer have access* to this Dataroom and the files and documents it contains.

#### Dataroom security level

Every Dataroom automatically has security level 3 and is therefore end-to-end encrypted.

#### Rights in your Dataroom

You can grant and revoke rights in your Datarooms. Enable or disable the check boxes at the bottom of the dialogue window:

- Members have full access to the data room:
- All members of this Dataroom can upload, download, edit and delete files.
- Members can invite new members:
- All members of this Dataroom can invite new members.

|                                                                                                    |                                                                                                    | FTAPI App                                                                                                    |                                         |                         |                                          |
|----------------------------------------------------------------------------------------------------|----------------------------------------------------------------------------------------------------|----------------------------------------------------------------------------------------------------|-----------------------------------------|-------------------------|------------------------------------------|
| Dataroom Delivery                                                                                                    |                                                                                                    |                                                                                                    | You are logged in                       | n as: a.neuner@ftapi.co | om 🚺 🌣                                   |
| Filters Administration                                                                                                    | Files                                                                                                    | View                                                                                                    |                                         | Search                  |                                          |
| My Datarooms HOME  My Datarooms HOME  My Datarooms Administration Application management Finances 2016 minutes 2017 minutes 2017 minutes 2017 minutes Comments 2018 | Le La Contraction Contraction | Date     Date     Date     Date     vou can find all membor     vou can find all membor     ruser or e-mail:     Name     Anna Neuner     (Owner) | Size Size Size Size Size Size Size Size | Last modified           | Path<br>Ces<br>ces<br>ces<br>ces<br>ated |
| FTAPI® 4.5.1                                                                                                    |                                                                                                    |                                                                                                    |                                         |                         | ]                                        |